# Hardware-Wartung in 5G IMS- und Daten-UPF-Knoten

### Inhalt

Einleitung Voraussetzungen Anforderungen Verwendete Komponenten Hintergrundinformationen Was ist UPF? Was ist VPC-SI? Was ist KVM Hypervisor? Was ist ICSR? Problem Instandhaltungsverfahren

## Einleitung

Dieses Dokument beschreibt das Verfahren zur Durchführung von Wartungsaktivitäten an den Knoten IP Multimedia Subsystem (IMS) und Daten User Plane Function (UPF).

### Voraussetzungen

### Anforderungen

Cisco empfiehlt, dass Sie über Kenntnisse in folgenden Bereichen verfügen:

- 5G-UPF
- Redundanz Configuration Manager (RCM)
- Virtual Packet Core (VPC) Single Instance (SI)
- Kernel-basierter Virtual Machine (KVM)-Hypervisor

#### Verwendete Komponenten

Die Informationen in diesem Dokument basierend auf folgenden Software- und Hardware-Versionen:

- Subscriber Microservices Infrastructure SMI) 2020.02.2.35
- Star OS 21.22

Die Informationen in diesem Dokument beziehen sich auf Geräte in einer speziell eingerichteten Testumgebung. Alle Geräte, die in diesem Dokument benutzt wurden, begannen mit einer gelöschten (Nichterfüllungs) Konfiguration. Wenn Ihr Netzwerk in Betrieb ist, stellen Sie sicher, dass Sie die möglichen Auswirkungen aller Befehle verstehen.

### Hintergrundinformationen

#### Was ist UPF?

Die User Plane Interface (UPF) ist eine der Netzwerkfunktionen (NFs) des 5G-Core-Netzwerks (5GC). Er ist für Paketrouting und -weiterleitung, Paketprüfung, Verarbeitung von QoS und externe PDU-Sitzungen zuständig, um Data Networks (DN) in der 5G-Architektur miteinander zu verbinden.

#### Was ist VPC-SI?

VPC-SI konsolidiert den Betrieb physischer Cisco ASR 5500-Chassis, die StarOS in einem einzigen virtuellen System (VM) ausführen, das auf kommerziellen Standardservern (COTS) ausgeführt werden kann. Jedes VPC-SI VM agiert als unabhängige StarOS-Instanz und umfasst die Funktionen für Management und Sitzungsprozess eines physischen Chassis.

#### Was ist KVM Hypervisor?

Kernel-basiertes Virtual Machine (KVM) ist eine in Linux integrierte Open-Source-Virtualisierungstechnologie. Mit KVM können Sie Linux in einen Hypervisor umwandeln, mit dem ein Host-Rechner mehrere, isolierte virtuelle Umgebungen, die als Gäste oder virtuelle Systeme (VMs) bezeichnet werden, ausführen kann.

#### Was ist ICSR?

Interchassis Session Recovery (ICSR) ist eine lizenzierte Cisco Funktion, die eine separate Lizenz erfordert. Diese Funktion bietet die höchstmögliche Verfügbarkeit für einen kontinuierlichen Anrufprozess ohne Unterbrechung der Teilnehmerdienste. Der ICSR ermöglicht es dem Betreiber, Gateways für Redundanzzwecke zu konfigurieren. Im Falle eines Gateway-Ausfalls ermöglicht ICSR das transparente Routing von Sitzungen um den Ausfall herum, wodurch die Benutzerfreundlichkeit erhalten bleibt. Der ICSR behält auch Sitzungsinformationen und den Status bei.

### Problem

Für Hardware-Wartung wie Hardwarefehler oder Software-/Firmware-Upgrades und vieles mehr sind Ausfallzeiten auf den Servern erforderlich. Dieses Verfahren muss befolgt werden, damit Wartungsarbeiten an den UPF-Bare-Metal-Servern durchgeführt werden können und ein sanftes Umschalten der Services möglich ist, um unerwünschte Ausfallzeiten in der UPF-Anwendung zu vermeiden.

### Instandhaltungsverfahren

UPF-Knoten sind StarOS-VMs, die im KVM-Hypervisor gehostet werden. Ein KVM-Hypervisor hostet 2 VM-Instanzen. IMS UPF verfügt über eine Redundanz von 1:1. Jede aktive Instanz verfügt über eine Standby-Instanz. Es verwendet ICSR zusammen mit Session Redundancy Protocol (SRP), um Redundanz zu gewährleisten. SRP wird zum Austausch von Hello-

Nachrichten zwischen ICSR-Chassis verwendet. Außerdem werden Sitzungsstatusinformationen zwischen dem aktiven/Standby-Chassis (Prüfpunktinformationen) ausgetauscht. Vollständige Informationen zur Teilnehmersitzung werden vom ACTIVE Chassis in Form eines Call Recovery Record (CRR) über die SRP-Verbindung an das STANDBY-Chassis gesendet.

Melden Sie sich beim KVM-Knoten an, und listen Sie die VM-Instanzen mit dem KVM virsh-Befehl auf.

cloud-user@podname-upf-ims-kvmnode-1:~\$ sudo virsh list --all

Id Name State

\_\_\_\_\_ 1 imsupf01 running 4 imsupf10 running cloud-user@podname-upf-ims-kvmnode-1:~\$ Melden Sie sich bei der UPF-Instanz an, und überprüfen Sie den Chassis-Status. [local]imsupf10# show srp info Friday July 22 15:50:24 UTC 2022 Service Redundancy Protocol: \_\_\_\_\_ Context: srp Local Address: 10.x.x.74 Chassis State: Standby Chassis Mode: Backup Chassis Priority: 2 Local Tiebreaker: 02-7E-35-53-F9-F1 Route-Modifier: 9 Peer Remote Address: 10.x.x.73 Peer State: Active Peer Mode: Primary Peer Priority: 1 Peer Tiebreaker: 02-11-59-73-87-35 Peer Route-Modifier: 8 Last Hello Message received: Fri Jul 22 15:50:21 2022 (3 seconds ago) Peer Configuration Validation: Complete Last Peer Configuration Error: None Last Peer Configuration Event: Fri Jul 22 15:50:22 2022 (2 seconds ago) Last Validate Switchover Status: None Connection State: Connected [local]imsupf01# show srp info Friday July 22 15:31:20 UTC 2022 Service Redundancy Protocol: \_\_\_\_\_ Context: srp Local Address: 10.x.x.66 Chassis State: Active Chassis Mode: Backup Chassis Priority: 2 Local Tiebreaker: 02-7C-1A-62-FA-3C Route-Modifier: 5 Peer Remote Address: 10.x.x.65 Peer State: Standby Peer Mode: Primary Peer Priority: 1 Peer Tiebreaker: 02-87-33-98-6D-08

```
Peer Route-Modifier: 6
Last Hello Message received: Fri Jul 22 15:31:20 2022 (1 seconds ago)
Peer Configuration Validation: Complete
Last Peer Configuration Error: None
Last Peer Configuration Event: Fri Jul 22 15:20:13 2022 (668 seconds ago)
Last Validate Switchover Status: None
Connection State: Connected
```

Überprüfen Sie, ob die Anzahl der Leitungen im Aktiv-Standby-ICSR-Paar für IMS UPF identisch ist.

```
Active node
# show configuration | grep -n -E "^end$"
Thursday July 21 07:30:17 UTC 2022
14960:end
```

Standby Node
# show configuration | grep -n -E "^end\$"
Thursday July 21 07:31:02 UTC 2022
14959:end

Überprüfen Sie, ob sich die SRP-Sessmgr im Status "Aktiv-verbunden" befindet, bevor die SRP auf aktivem UPF umschaltet, und stellen Sie sicher, dass kein ausstehender Aktiv-Status vorliegt.

[local]imsupf01# show srp checkpoint statistics active Thursday July 21 07:38:04 UTC 2022 Number of Sessmgrs: 20 Sessmgrs in Active-Connected state: 20 Sessmgrs in Standby-Connected state: 0 Sessmgrs in Pending-Active state: 0

Überprüfen Sie, ob sich die SRP-Sessmgr im aktiven Verbindungszustand befindet, bevor die SRP auf die Standby-UPF umschaltet, und stellen Sie sicher, dass kein ausstehender Aktiv-Status vorliegt.

[local]imsupf02# show srp checkpoint statistics active Thursday July 21 07:40:03 UTC 2022 Number of Sessmgrs: 20 Sessmgrs in Active-Connected state: 0 Sessmgrs in Standby-Connected state: 20 Sessmgrs in Pending-Active state: 0

Wenn sich eine dieser beiden Optionen in einem aktiven Zustand befindet, müssen Sie diese Aufgaben vor dem Switchover ausführen:

```
[upf-ims]# save config /flash/xxx_production.cfg. --> Replace xxx with the desired name of the
config
[upf-ims]# srp validate-configuration
[upf-ims]# srp validate-switchover
```

Vor dem Herunterfahren des virtuellen Systems müssen Sie sicherstellen, dass die aktiven Instanzen auf den Standby-Modus umgestellt werden, damit die Teilnehmer ordnungsgemäß umgeschaltet werden. Wenn die Instanz bereits im Standby-Modus ist, ist keine Aktion erforderlich. Wenn die Instanz aktiv ist, überprüfen Sie die hervorgehobenen Werte, und stellen Sie sicher, dass der Standby-Modus aktiviert ist.

Überprüfen Sie die aktuellen Abonnenten in der aktiven UPF-Instanz.

[local]imsupf01# show subscribers data-rate summary
Friday July 22 16:01:37 UTC 2022

Total Subscribers : **175024** Active : 175024 Dormant : 0 Wechseln Sie die aktive Instanz in den Standby-Modus.

#### [context-name]<hostname># srp initiate-switchover

Überprüfen Sie den Status des Standby-Geräts, das inzwischen aktiv geworden wäre, und die Teilnehmersitzungen werden ebenfalls in die neue aktive Instanz verschoben. Da sich nun beide VM-Instanzen im Standby-Modus befinden, können sie für die Serverwartung heruntergefahren werden. Verwenden Sie die angegebenen **virtuellen** Befehle, um die VM-Instanzen zu beenden und den Status zu überprüfen.

-

cloud-user@podname-upf-ims-kvmnode-1:~\$

Sobald der Server nach der Wartung wieder verfügbar ist, werden die VMs automatisch gestartet. UPF-Instanzen bleiben im Standby-Modus. mit dem angegebenen Befehl überprüfen.

```
[local]imsupf10# show srp info
Friday July 22 15:50:24 UTC 2022
Service Redundancy Protocol:
_____
Context: srp
Local Address: 10.x.x.74
Chassis State: Standby
Chassis Mode: Backup
Chassis Priority: 2
Local Tiebreaker: 02-7E-35-53-F9-F1
Route-Modifier: 9
Peer Remote Address: 10.x.x.73
Peer State: Active
Peer Mode: Primary
Peer Priority: 1
Peer Tiebreaker: 02-11-59-73-87-35
Peer Route-Modifier: 8
Last Hello Message received: Fri Jul 22 15:50:21 2022 (3 seconds ago)
Peer Configuration Validation: Complete
Last Peer Configuration Error: None
Last Peer Configuration Event: Fri Jul 22 15:50:22 2022 (2 seconds ago)
Last Validate Switchover Status: None
Connection State: Connected
```

Daten-UPF verwendet RCM mit N:M-Redundanz, wobei N eine Anzahl aktiver UPFs ist und weniger als 10 beträgt, und M eine Anzahl von Standby-UPs in der Redundanzgruppe. Der RCM ist eine proprietäre Knoten- oder Netzwerkfunktion (NF) von Cisco, die Redundanz für StarOS-

basierte User Plane Functions (UPF) bietet. Es speichert oder spiegelt alle erforderlichen Sitzungsinformationen aus allen aktiven UPFs. Bei einem Switchover-Trigger wird ein Standby-UPF ausgewählt, um die entsprechenden Sitzungsdaten vom allgemeinen Standort zu empfangen. Der RCM wird auf einem K3-Cluster auf einer VM ausgeführt. Das Ops Center konfiguriert den RCM-Knoten.

Daten-UPF-Knoten sind auch die gleichen wie IMS UPF-Knoten. Der einzige Unterschied besteht in der RCM-Redundanzverwaltung.

Überprüfen Sie den VM-Status im KVM-Knoten.

2 dataupf11 running

cloud-user@podname-upf-data-kvmnode-1:~\$

Überprüfen Sie nach der Anmeldung bei der UPF-Instanz den RCM-Redundanzstatus. Wenn die Instanz bereits im Standby-Modus ist, ist keine Aktion erforderlich. Wenn sie aktiv ist, muss sie sanft in den Standby-Modus umgeschaltet werden.

[local]dataupf11# show rcm info Friday July 22 17:23:17 UTC 2022 Redundancy Configuration Module: \_\_\_\_\_ Context: rcm Bind Address: 10.x.x.75 Chassis State: Active Session State: SockActive Route-Modifier: 26 RCM Controller Address: 10.x.x.163 RCM Controller Port: 9200 RCM Controller Connection State: Connected Ready To Connect: Yes Management IP Address: 10.x.x.149 Host ID: DATAUPF15 SSH IP Address: 10.x.x.158 (Activated) SSH IP Installation: Enabled

[local]dataupf11# Überprüfen Sie, ob sich alle Sessmgr im Status "Aktiv verbunden" befinden.

local]dataupf11# show rcm checkpoint statistics active Thursday July 21 07:47:03 UTC 2022 Number of Sessmgrs: 22 Sessmgrs in Active-Connected state: 22 Sessmgrs in Standby-Connected state: 0 Sessmgrs in Pending-Active state: 0

Identifizieren Sie den entsprechenden RCM-Knoten im Customer Information Questionnaire (CIQ), und überprüfen Sie den RCM-Status. Beachten Sie, dass ein RCM-Switchover nur über den Master-Knoten durchgeführt werden kann. Stellen Sie sicher, dass Sie sich beim Master-RCM anmelden.

```
[podname-aio-1/dcrm01] rcm# rcm show-status
message :
{"status":"MASTER"}
[podname-aio-1/dcrm01] rcm#
Suchen Sie die aktiven und Standby-UPF-Knoten mit dem angegebenen Befehl (Ausgabe
gekürzt):
```

```
[podname-aio-1/dcrm01] rcm# rcm show-statistics controller
message :
{
"keepalive_version": "e7386cb81b1fefc3396dfd1d528e0d2a27de80d5de6a78364caf938a0d2149b6",
"keepalive_timeout": "20s",
"num_groups": 2,
"groups": [
{
"groupid": 1,
"endpoints_configured": 7,
"standby_configured": 1,
"pause_switchover": false,
"active": 6,
"standby": 1,
"endpoints": [
{
"endpoint": "10.x.x.75",
"bfd_status": "STATE_UP",
"upf_registered": true,
"upf_connected": true,
"upf_state_received": "UpfMsgState_Active",
"bfd_state": "BFDState_UP",
"upf_state": "UPFState_Active",
"route_modifier": 26,
"pool_received": true,
"echo_received": 142354,
"management_ip": "10.x.x.149",
"host_id": "DATAUPF15",
"ssh_ip": "10.x.x.158",
"force_nso_registration": false
. . . .
. . . .
{
"endpoint": "10.x.x.77",
"bfd_status": "STATE_UP",
"upf_registered": true,
"upf_connected": true,
"upf_state_received": "UpfMsgState_Standby",
"bfd_state": "BFDState_UP",
"upf_state": "UPFState_Standby",
"route_modifier": 50,
"pool_received": false,
"echo_received": 3673,
"management_ip": "10.x.x.153",
"host_id": "",
"ssh_ip": "10.x.x.186",
"force_nso_registration": false
},
```

Melden Sie sich mit der Management-IP bei der Standby-UPF-Instanz an, und überprüfen Sie den Status.

[local]dataupf13# show rcm info Friday July 22 17:36:04 UTC 2022 Redundancy Configuration Module: \_\_\_\_\_ Context: rcm Bind Address: 10.x.x.77 Chassis State: Standby Session State: SockStandby Route-Modifier: 50 RCM Controller Address: 10.x.x.163 RCM Controller Port: 9200 RCM Controller Connection State: Connected Ready To Connect: Yes Management IP Address: 10.x.x.153 Host ID: SSH IP Address: 10.x.x.186 (Activated)

[local]dataupf13#

SSH IP Installation: Enabled

Schalten Sie nach der Überprüfung vorsichtig in den Standby-Modus um. Stellen Sie sicher, dass die Verwaltungs-IP verwendet wird.

[podname-aio-1/dcrm01] rcm# rcm switchover-mgmt-ip source **10.x.x.149** destination 10.x.x.153 Anmerkung: Im Falle nach dem Switchover, wenn der neue aktive UP-Sessmgr im **SERVER**-Zustand feststeckt. Wenden Sie sich an den technischen Support von Cisco. Bei problematischen Fällen muss sessmgr beendet werden, sodass die Verbindung mit dem RCM mit dem korrekten CLIENT-Socketstatus wiederhergestellt und wiederhergestellt wird. Alle Sitzungen müssen im **CLIENT**-Zustand sein. Überprüfen Sie es mit dem angegebenen Befehl (im ausgeblendeten Modus).

# show session subsystem facility sessmgr all debug-info | grep -E "SessMgr|Mode:"
Thursday July 21 07:56:26 UTC 2022
SessMgr: Instance 5000
Mode: UNKNOWN State: SRP\_SESS\_STATE\_SOCK\_ACTIVE
SessMgr Activity Detected: FALSE
SessMgr: Instance 22
Mode: CLIENT State: SRP\_SESS\_STATE\_SOCK\_ACTIVE
SessMgr Activity Detected: TRUE
SessMgr: Instance 21
Mode: CLIENT State: SRP\_SESS\_STATE\_SOCK\_ACTIVE
SessMgr Activity Detected: TRUE

Überprüfen Sie, ob alle Sitzungen aktiv und bereit sind.

```
      9 Actv Ready 0 0
      1736
      68169
      3030624
      405679108

      10 Actv Ready 0
      0
      1707
      67386
      3071592
      406000628

      11 Actv Ready 0
      0
      1738
      68086
      3052899
      407991476

      12 Actv Ready 0
      0
      1720
      68500
      3102045
      408803079

      13 Actv Ready 0
      0
      1772
      69683
      3082235
      406426650

      14 Actv Ready 0
      0
      1777
      66900
      2873736
      392352402

      15 Actv Ready 0
      0
      1756
      69221
      3063447
      411445527

      17 Actv Ready 0
      0
      1755
      68708
      3051573
      406333047

      18 Actv Ready 0
      0
      1736
      68030
      3037073
      408215965

      19 Actv Ready 0
      0
      1733
      67873
      3069116
      405634816

      21 Actv Ready 0
      0
      1763
      69259
      3074942
      409802455

      22 Actv Ready 0
      0
      1763
      69259
      3074942
      406470380
```

Überprüfen Sie, ob die Teilnehmer in den neuen Standby-Modus verschoben werden:

[local]dataupf11# show subscribers data-rate summary
Friday July 22 17:40:18 UTC 2022

Total Subscribers : 62259 Active : 62259 Dormant : 0

Wenn beide Instanzen im Standby-Modus sind, können VMs mithilfe von virtuellen Befehlen vom KVM-Switch heruntergefahren werden.

1 dataupf20 shut off
4 dataupf11 shut off

cloud-user@podname-upf-data-kvmnode-1:~\$

Wenn VMs heruntergefahren werden, kann der KVM-Knoten (physischer Server) zur Wartung heruntergefahren werden. Starten Sie den Server nach Abschluss des Vorgangs. VMs werden automatisch aktiviert. UPF-Instanzen werden eigenständig in den Standby-Modus versetzt. Überprüfen Sie dies mit den angegebenen Befehlen.

cloud-user@podname-upf-data-kvmnode-1:~\$ sudo virsh list --all Id Name State \_\_\_\_\_ \_\_\_\_\_ 1 dataupf20 running 2 dataupf11 running cloud-user@podname-upf-data-kvmnode-1:~\$ [local]dataupf11# show rcm info Friday July 22 17:36:04 UTC 2022 Redundancy Configuration Module: \_\_\_\_\_ Context: rcm Bind Address: 10.x.x.77 Chassis State: Standby Session State: SockStandby Route-Modifier: 50

RCM Controller Address: 10.x.x.163 RCM Controller Port: 9200 RCM Controller Connection State: Connected Ready To Connect: **Yes** Management IP Address: 10.x.x.153 Host ID: SSH IP Address: 10.x.x.186 (Activated) SSH IP Installation: Enabled

[local]dataupf13#

Im RCM-Knoten kann der RCM-Controller den Standby-UPF noch als "ausstehender Standby" anzeigen. Dies kann bis zu 15 bis 20 Minuten in Anspruch nehmen, um in den Standby-Modus umzuwandeln. Überprüfen Sie mit den angegebenen Befehlen das Gleiche (Ausgabe gekürzt):

```
[podname-aio-1/dcrm01] rcm# rcm show-statistics controller
message :
{
"keepalive_version": "e7386cb81b1fefc3396dfd1d528e0d2a27de80d5de6a78364caf938a0d2149b6",
"keepalive_timeout": "20s",
"num_groups": 2,
"groups": [
{
"groupid": 1,
"endpoints_configured": 7,
"standby_configured": 1,
"pause_switchover": false,
"active": 6,
"standby": 1,
"endpoints": [
. . . .
. . . .
{
"endpoint": "10.x.x.77",
"bfd_status": "STATE_UP",
"upf_registered": true,
"upf_connected": true,
"upf_state_received": "UpfMsgState_Standby",
"bfd_state": "BFDState_UP",
"upf_state": "UPFState_Standby",
"route_modifier": 50,
"pool_received": false,
"echo_received": 3673,
"management_ip": "10.x.x.153",
"host id": "",
"ssh_ip": "10.x.x.186",
"force_nso_registration": false
},
```